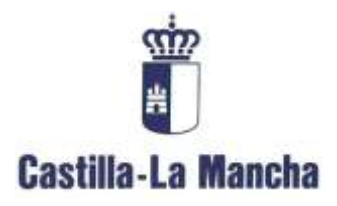

# **Procesos de Planificación**

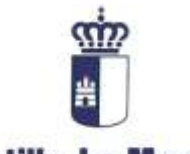

Castilla-La Mancha

Central de Información

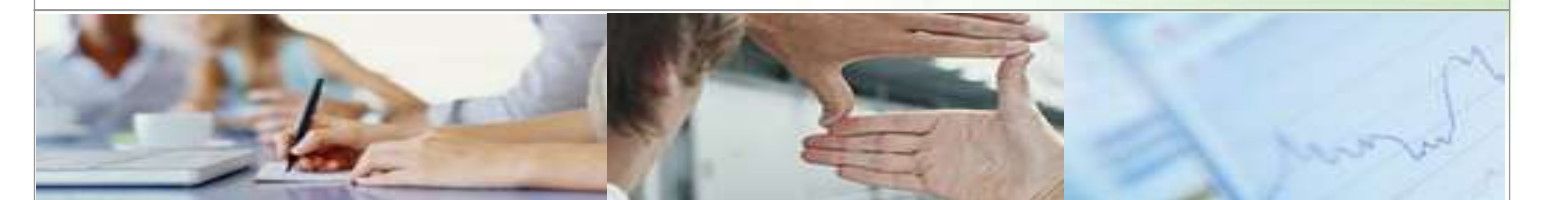

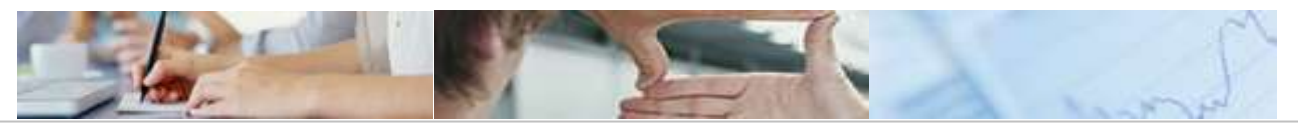

### TABLA DE CONTENIDOS PLANIFICACIÓN

| 1.  | Introducción                                     | 3 |
|-----|--------------------------------------------------|---|
| 2.  | Ente autorizado                                  | 4 |
| 3.  | Tipos de planificación                           | ô |
| 3.1 | Planificación por Tipo de Ente                   | ô |
| 3.2 | Planificación por Entes y Formularios            | 7 |
| 3.3 | Planificación por ente                           | 8 |
| 3.4 | Planificación extraordinaria                     | 9 |
| 4.  | Opciones de la planificación y cómo planificar10 | C |
| 4.1 | Insertar10                                       | C |
| 4.2 | Modificar1                                       | 3 |
| 4.3 | Eliminar14                                       | 4 |
| 5.  | Notificación por e-mail1                         | 5 |
| 5.1 | Antes de lanzar la planificación1                | 5 |
| 5.2 | Después de lanzar la planificación1              | 5 |
| 5   | .2.1 El Administrador                            | 5 |
| 5   | .2.2 El Usuario-Ente                             | 6 |

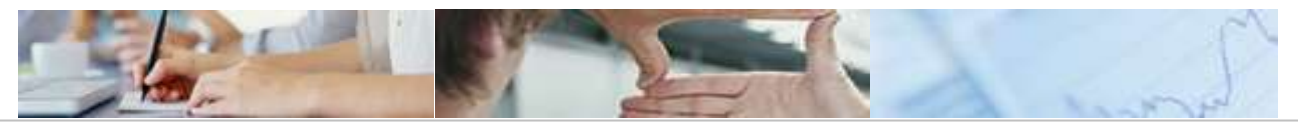

# **1**. Introducción

El objetivo del presente documento es explicar al usuario del dicho documento, cómo se realiza la planificación de los formularios, para que estos lleguen a las tareas de los usuarios y sean rellenados por ellos en las fechas planificadas.

También, explicar cuáles son las modalidades que tiene a la hora de planificar un formulario.

20/02/2009 Pág. 3 de 16

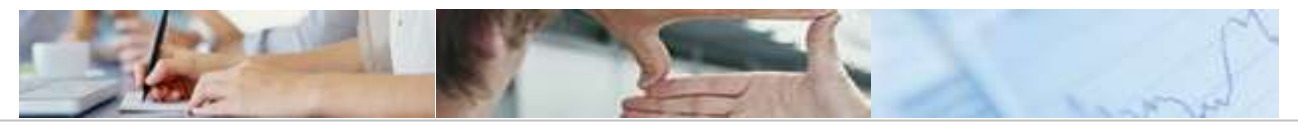

# **2.** Ente autorizado

El Administrador, es el único que puede planificar los formularios.

Una vez dentro del sistema, el Administrador tiene varias categorías (pantalla 1):

- Estado de los Entes
- Documentación
- > Tareas y avisos
- Informes y anexos
- Administración C.I.: es en esta última donde está la opción de "Planificación"

Pantalla 1

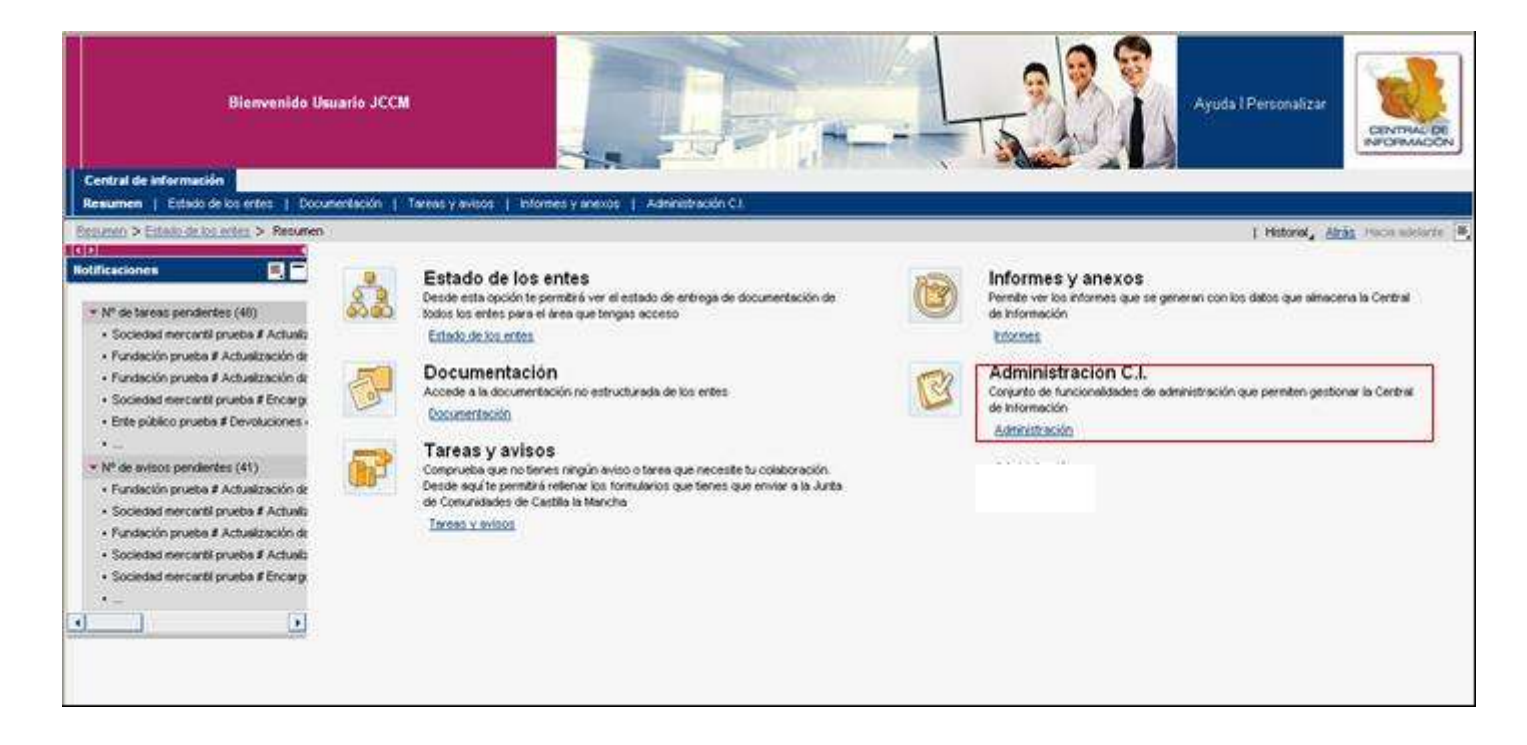

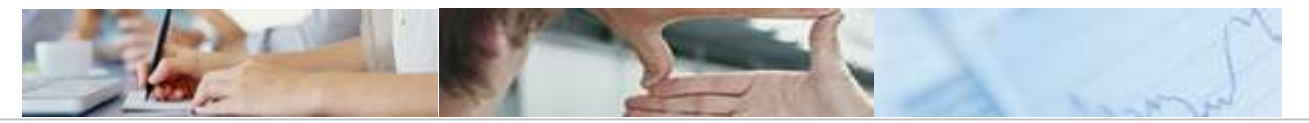

Al pulsar sobre Administración C.I., aparece la opción de "Planificación". Opción que como muestra la pantalla, tiene dentro de ella cuatro formas distintas para hacer la planificación (que en el apartado 3, se explican)

- Planificación por Tipo de Ente
- Planificación por Entes y Formularios
- Planificación por Ente
- Planificación Extraordinaria

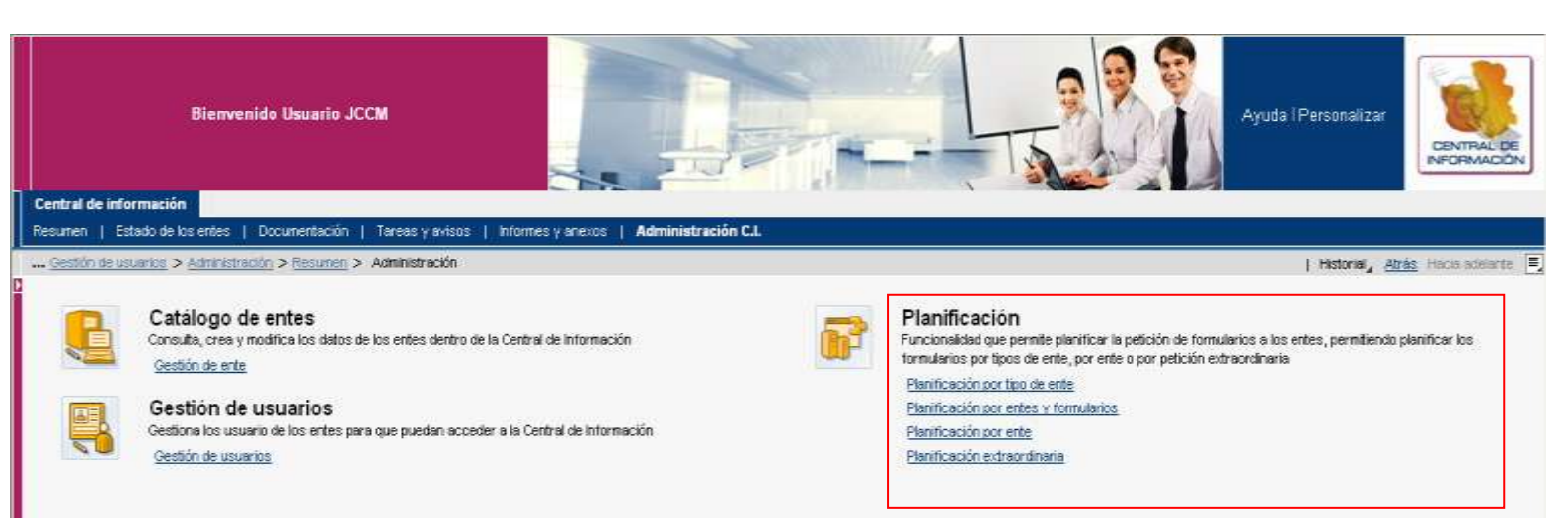

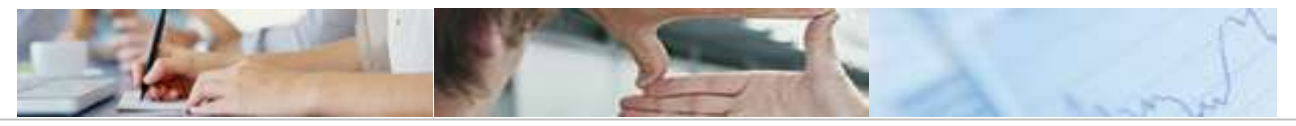

# **3.** Tipos de planificación

## **3.1** Planificación por Tipo de Ente

Esta opción, permite al Administrador que pueda planificar un formulario para todos los entes de un mismo tipo a la vez. Así, por ejemplo, puede planificar al tipo de Entes "Consorcios", el formulario "X", de tal forma, que si hay ocho entes que sean Consorcios, pues el formulario se planificará a la vez para todos ellos.

| Central de información                                                                                                    |                                                                                                    |
|----------------------------------------------------------------------------------------------------|----------------------------------------------------------------------------------------------------|
| Resumen   Estado de los entes   Docur                                                                                                    | nentación   Tareas y avisos   Informes y anexos   Administración C.I.                                                                      |
| <u>Administración</u> > <u>Gestión de usuarios</u> >                                                                                                    | Resumen > Administración > Planificación por tipo de ente                                                                                  |
| Navegación detallada                                                                                                    | Planificación por tipo de ente                                                                                                    |
| <ul> <li>Administración</li> <li>Catálogo de entes</li> <li>Gestión de usuarios</li> <li>Planificación</li> <li>Planificación por tipo de ente</li> </ul> | Formularios por tipo de ente         Tipo de ente:         A. G. COMUNIDAD AUTONOMA         Formulario I         CONSORCIOS         Buscos |
| <ul> <li>Planificación por entes y formularios</li> <li>Planificación por ente</li> <li>Planificación extraordinaria</li> </ul>                           | Nombre       ORGANISMOS AUTONOMOS         Actualiz       SOCIEDADES MERCANTILES         ENTES PUBLICOS         UNIVERSIDADES               |
| ۱                                                                                                    | Insertar Modificar Eliminar                                                                                                    |

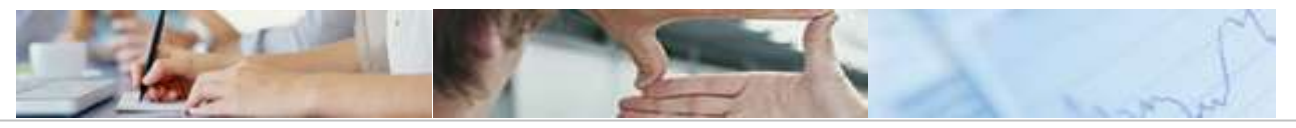

### **3.2** Planificación por Entes y Formularios

Permite seleccionar para planificar, uno ó n entes y también, uno ó n formularios a la vez. La única condición para que esto se pueda hacer, es que los entes que seleccionemos tengan formularios comunes.

Forma de hacerlo:

- Lo primero es seleccionar los entes a los que se quiere planificar a la vez. Para hacer esto, se marca sobre el recuadro de la izquierda (ver recuadro rojo en la pantalla inferior) el primer Ente con el ratón y para los siguientes, es el ratón más la tecla "Ctrl"
- 2. Una vez hecho lo anterior, se pulsará sobre el botón *"Obtener formularios comunes"*. Si hay entre ellos formularios comunes, saldrán todos en la parte inferior de esta misma pantalla en la parte que pone *"Formularios"*.
- 3. Será en la parte de los *"Formularios"* dónde se tendrá que seleccionar los formularios que se quieren planificar para los entes antes marcados. Para elegir uno ó n formularios, la selección hay que hacerla igual que para los entes (explicado en el punto 1 de este mismo apartado)

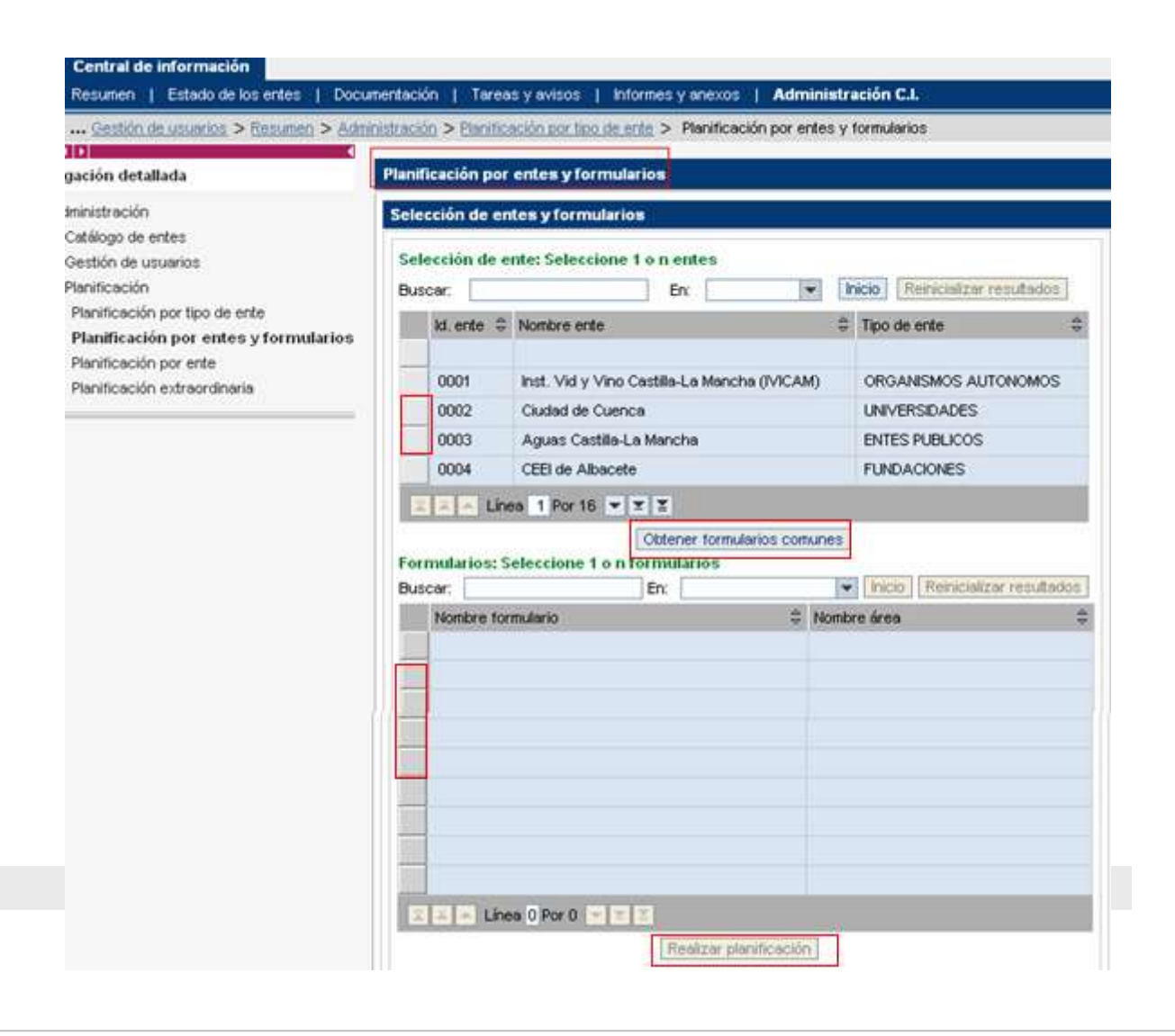

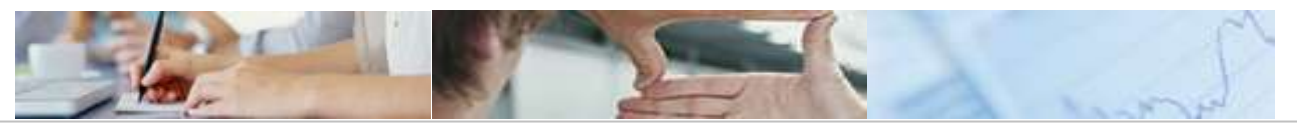

⋗

## 3.3 Planificación por ente

Se utilizará esta opción para planificar a un ente concreto un único formulario.

Para seleccionar el ente, habrá que posicionarse, como en los otros casos, sobre el recuadro izquierdo que aparece al lado del Id. Ente.

| Central de información                                                                                                    |                                                                                                    |                                                                               |
|----------------------------------------------------------------------------------------------------|----------------------------------------------------------------------------------------------------|-------------------------------------------------------------------------------|
| Resumen     > Administración     > Planificació       Image: Administración     > Planificació       Image: Administración     > Planificació       Image: Administración     > Planificació | por tipo de ente > Planificación por entes y formularios > Planifica<br>Planificación por ente                                                                                                    | ación por ente                                                                |
| <ul> <li>Administración</li> <li>► Catálogo de entes</li> <li>► Gestión de usuarios</li> <li>► Planificación</li> </ul>                                                                      | Formularios por ente Ente Buscar: En: In                                                                                                    | icio Reinicializar resultados                                                 |
| <ul> <li>Planificación por tipo de ente</li> <li>Planificación por entes y formularios</li> <li>Planificación por ente</li> <li>Planificación extraordinaria</li> </ul>                      | Id. ente        Nombre ente         0001       Inst. Vid y Vino Castilla-La Mancha (IVICAM)         0002       Ciudad de Cuenca         0003       Aguas Castilla-La Mancha         0004       CEEI de Albacete | Tipo de ente<br>ORGANISMOS AUTONOMOS UNIVERSIDADES ENTES PUBLICOS FUNDACIONES |
|                                                                                                    | Image: Linea 1 Por 16       Formulario planificados del ente       Buscar:       Image: Nombre formulario                                                                                                    | <ul> <li>Inicio Reinicializar resultados</li> <li></li></ul>                  |

Nota: los formularios planificados desde la opción "*planificación por tipo de ente*" y "*por entes y formularios*" se grabarán en esta opción de "*planificación por ente*".

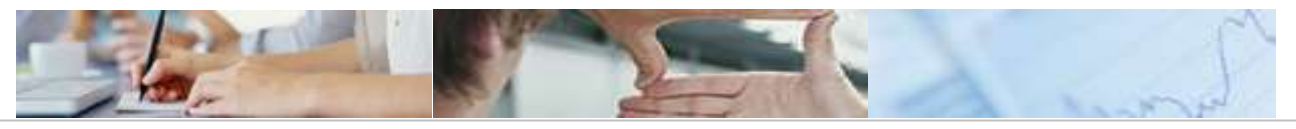

### **3.4** Planificación extraordinaria

Se utilizará cuando se quieran planificar formularios que no tengan la característica de periodicidad o, que incluso teniéndola, se quiera planificar "A petición" por cualquier causa extraordinaria un formulario concreto a un ente concreto, incluso, estando ya planificado el formulario por "Tipo de Ente" o "Por Ente".

Para seleccionar el ente, habrá que posicionarse, como en los otros casos, sobre el recuadro izquierdo que aparece al lado del Id. Ente.

| Central de información                                                                           |                                                                   |                                        |
|--------------------------------------------------------------------------------------------------|-------------------------------------------------------------------|----------------------------------------|
| Resumen   Estado de los entes   D                                                                | cumentación   Tareas y avisos   Informes y anexos   Ad            | ministración C.I.                      |
| <u>Administración</u> > <u>Planificación por tip</u>                                             | de ente > Planificación por entes y formularios > Planificación p | or ente > Planificación extraordinaria |
|                                                                                                  |                                                                   |                                        |
| Navegación detallada                                                                             |                                                                   |                                        |
| Administración                                                                                   | Formularios por ente                                              |                                        |
| <ul> <li>E Catálogo de entes</li> <li>Castián de usuarios</li> </ul>                             | Ente                                                              |                                        |
| <ul> <li>✓ □ Planificación</li> </ul>                                                            | Buscar: En: En:                                                   | Inicio Reinicializar resultados        |
| <ul> <li>Planificación por tipo de ente</li> <li>Planificación por entes y formulario</li> </ul> | ld. ente   Nombre ente                                            | 🔅 Tipo de ente 🔶                       |
| Planificación por ente     Planificación por ente                                                |                                                                   |                                        |
| Planificación extraordinaria                                                                     | 0001 Inst. Vid y Vino Castilla-La Mancha (IVIC.                   | AM) ORGANISMOS AUTONOMOS               |
|                                                                                                  | 0002 Ciudad de Cuenca                                             | UNIVERSIDADES                          |
|                                                                                                  | 0003 Aguas Castilla-La Mancha                                     | ENTES PUBLICOS                         |
|                                                                                                  | 0004 CEEI de Albacete                                             | FUNDACIONES                            |
|                                                                                                  | Incel 1 Por 16 ▼ I                                                |                                        |
|                                                                                                  | Formulario planificados de forma extraordinaria                   |                                        |
|                                                                                                  | Buscar: En:                                                       | Inicio Reinicializar resultados        |
|                                                                                                  | Nombre formulario                                                 | ⇔ Área ⇔                               |
|                                                                                                  |                                                                   |                                        |
|                                                                                                  |                                                                   |                                        |
|                                                                                                  |                                                                   |                                        |
|                                                                                                  |                                                                   |                                        |

20/02/2009 Pág. 9 de 16

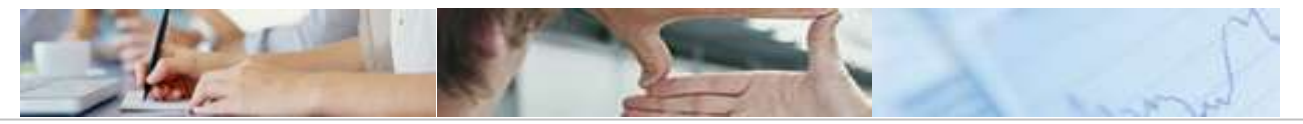

# **4**. Opciones de la planificación y cómo planificar

Las opciones que muestra el formulario de planificación son las siguientes: Insertar, modificar y eliminar

#### 4.1 Insertar

Primero se elige el Tipo de Ente que se quiere planificar y a continuación, se pulsa sobre la opción "Insertar".

| Central de información<br>Resumen   Estado de los entes   Docu                                                                                                    | umentación I Tareas y avisos I Informes y anexos I <b>Administración C.I.</b>                                                                                                    |
|----------------------------------------------------------------------------------------------------|----------------------------------------------------------------------------------------------------|
| Hesument - Estado de los entes - Elaníficación por tipo de ente -> Planificación     Havegación detallada     Administración     Catálogo de entes                                                                                          | Dián por entes y dorsos y anomes y anexos y Anomes y anexos y Anomes deforment.          Dián por entes y formularios > Planificación por ente       > Planificación extraordinaria > Planificación por tipo de         Planificación por tipo de ente       Formularios por tipo de ente |
| <ul> <li>▶ ⊡ Gestión de usuarios</li> <li>▼ ⊡ Planificación</li> <li>• Planificación por tipo de ente</li> <li>• Planificación por entes y formularios</li> <li>• Planificación por ente</li> <li>• Planificación extraordinaria</li> </ul> | Tipo de ente: A. G. COMUNIDAD AUTONOMA ▼<br>A. G. COMUNIDAD AUTONOMA<br>Formulario I<br>CONSORCIOS<br>Buscar: FUNDACIONES<br>ORGANISMOS AUTONOMOS<br>Actualiz<br>SOCIEDADES MERCANTILES<br>ENTES PUBLICOS<br>UNIVERSIDADES<br>I<br>Línea 1 Por 1 ▼ ¥                                      |
| ) Disto                                                                                                    | Insertar Modificar Eliminar                                                                                                    |

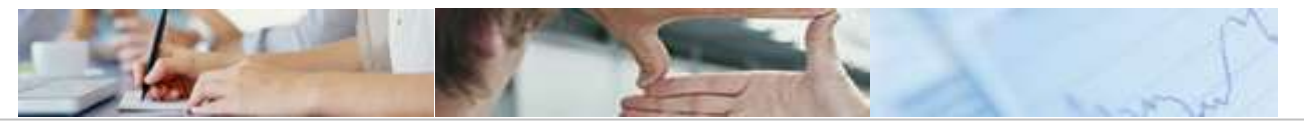

Al dar "insertar", se abre una ventana (2) a la derecha de la pantalla superior (1), es en ésta (2) en la que hay que rellenar los datos para la planificación:

| Nombre del tipo de ente: | FUNDACIONES |
|--------------------------|-------------|
| ld. Formulario: *        | Ē           |
| Nombre del formulario:   |             |
| Fecha límite: *          | <b>E</b> 7  |
| Periodicidad:            | •           |
| Cancela                  | ar Aceptar  |
|                          | 2           |

Significado de los campos de la pantalla de planificación (4 y 5):

- Nombre del tipo de ente: será el ente que se eligió para planificar, antes de dar al botón insertar.
- Id. Formulario: al dar sobre el desplegable, aparecen todos los formularios a los que tiene acceso ese ente (3). Una vez seleccionado el formulario deseado aparecerá en el recuadro (4).

| Nombre del tipo de ente: FUNDACIONES |     |             |                                      |  |
|--------------------------------------|-----|-------------|--------------------------------------|--|
| Id. Formulario: *                    |     |             |                                      |  |
| Nombre del formulario:               |     |             | Visualizar texto                     |  |
| Fecha límite: *                      | d V |             |                                      |  |
| Periodicidad:                        |     | EAPS01      | Liquidación gastos Universidad       |  |
| Casaala                              |     | EAPS02      | Liquidación ingresos Universidad     |  |
| Cancelar                             |     | FI02        | Ejecución de Balance                 |  |
|                                      |     | FI03        | Estado de Flujos de Efectivos (Ejec) |  |
|                                      |     | FI01        | Previsión de Balance                 |  |
|                                      |     | FI04        | Estado de Flujos de Efectivos (Elab) |  |
|                                      |     | FINOTA02    | Causas diferencias Balance           |  |
|                                      | E   | 🔺 🔺 Línea 🛽 | Por 11 💌 🗵                           |  |

| Nombre del tipo de ente:<br>Id. Formulario: * | FUNDACIONES  |  |
|-----------------------------------------------|--------------|--|
| Nombre del formulario:                        |              |  |
| Fecha límite: *                               | <b>E</b> 7   |  |
| Periodicidad:                                 | •            |  |
| Cancela                                       | ar Aceptar 4 |  |

 Desde este campo, "Id. Formulario", una vez elegido el formulario, hay que posicionarse en él (como está el cursor, ver flecha) y pulsar "enter", para que salgan los demás campos a rellenar (5)

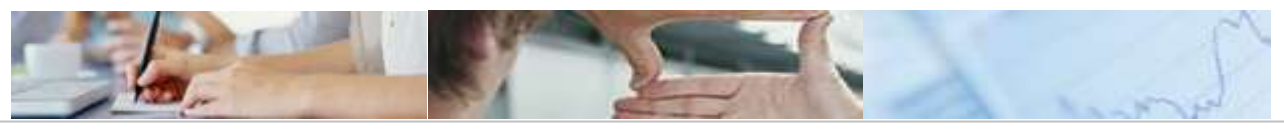

| Nombre del tipo de ente: | FUNDACIONES          |
|--------------------------|----------------------|
| ld. Formulario: *        | F102                 |
| Nombre del formulario:   | Ejecución de Balance |
| Fecha límite: *          | <b>I</b> 7           |
| Periodicidad:            | <b>•</b>             |
| Fecha del dato: *        | <b>I</b> 7           |
| Fecha de la petición: *  |                      |
| Cancela                  | ar Aceptar 5         |

- > Nombre del formulario: muestra la descripción del formulario seleccionado
- Fecha límite: es la fecha que, como último día se debe realizar la tarea solicitada por el Administrador. El formato de la fecha es DD/MM/AAAA, de todas formas, se muestra un calendario para seleccionar la fecha.
- Periodicidad: podrá ser quincenal, mensual, trimestral, semestral o anual. Según el formulario, el Administrador, puede solicitarlo con cierta periodicidad, lo que supondrá que la planificación se lanzará automáticamente cuando corresponda.
- Fecha del dato: es la fecha de la información que se quiere ver, por ejemplo, se quiero ver los datos del balance a fecha 16/07/2008. El formato de la fecha es DD/MM/AAAA, de todas formas, se muestra un calendario para seleccionar la fecha.
- Fecha de la petición: es cuando se va a lanzar la planificación, por tanto, cuando le va a llegar al Usuario-Ente la tarea.

(Todos los campos anteriores hay que rellenarlos obligatoriamente)

Fecha aviso: es una fecha de alarmas y mensajes de advertencias que está en todos los menús de los Usuarios-Entes, del Usuario-Área y del Administrador. El aviso salta cuando quedan pocos días para que se realice la tarea y el Usuario-Ente envíe los datos al Usuario-Área. Esta fecha está comprendida entre la *Fecha límite y la Fecha de la petición*. De tal forma, que si por ejemplo, la fecha de la petición es el 10/10/2008 y la fecha límite es el 25/10/2008, y se tiene configurado que salte el aviso cuando falten tres días para la fecha límite, pues saltará el día 22/10/2008

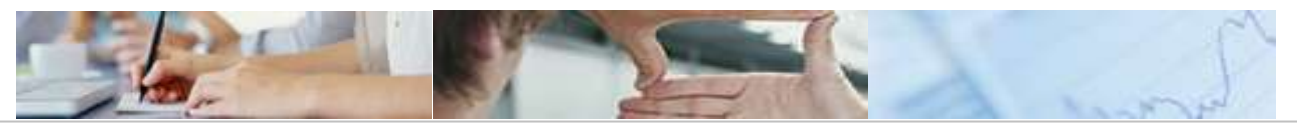

Una vez hecho rellenado los datos de la pantalla (5), se pulsará aceptar o cancelar.

- > Si se cancela, se anula todo lo hecho anteriormente y
- Si se acepta, el formulario ya planificado aparece debajo en la parte inferior de la pantalla (6). Si se marca sobre éste, en el recuadro de la derecha, aparecen los datos de la planificación que se ha hecho.

| Central de información                                                                                                    | nanistični – Texase v svisne – Lindovana v snavne – Lindovinistrazija P I                                                                                                    |                                                                                                    |
|----------------------------------------------------------------------------------------------------|----------------------------------------------------------------------------------------------------|----------------------------------------------------------------------------------------------------|
|                                                                                                    | n por tipo de ente > Resurten > Administración > Planificación por tipo de ente Planificación por tipo de ente                                                                                                    | Histor                                                                                                    |
| Administración     D Catillogo de entes     D Gestión de usuarios     D Panificación     Planificación por tipo de ente     Planificación por entes y formularios     Planificación por ente     Planificación extraordinaria | Formularios por tipo de ente         Tipo de ente:         Formulario planificados por tipo de ente         Buscar:       En:         Nombre tornulario       Área         Actualización datos económicos de avales | Nonkre del tipo de ente:       FUNDACIONES         Id. Formulario:       AVAL01_01A         Nonkre del formulario:       Actualización datos económicos de avales         Fecha finite:       2/10/2009         Periodicidad:       Anual         Fecha del Dato:       27/10/2008         Fecha de la Petición:       27/10/2008         Cancelar       Aceptar |
|                                                                                                    | Insertar Modificar Elininar                                                                                                    | 6                                                                                                    |

#### 4.2 Modificar

Para modificar el formulario ya planificado: nos posicionamos sobre él, pulsamos modificar y, modificamos aquellos campos que sean modificables.

| Nombre del tipo de ente: | FUNDACIONES                          |  |
|--------------------------|--------------------------------------|--|
| ld. Formulario: *        | FI04                                 |  |
| Nombre del formulario:   | Estado de Flujos de Efectivos (Elab) |  |
| Fecha límite: *          | 13/11/2008                           |  |
| Periodicidad:            | Mensual 💌                            |  |
| Fecha del dato: *        | 13/11/2008                           |  |
| Fecha de la petición: *  | 13/11/2008                           |  |
| Cancelar Aceptar         |                                      |  |

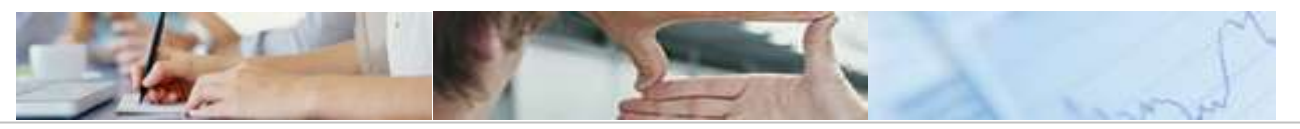

### 4.3 Eliminar

Para eliminar el formulario ya planificado: nos posicionamos sobre él y pulsamos eliminar, antes de la eliminación, nos preguntará si estamos seguros de que lo queremos eliminar.

Nota: El ejemplo mostrado en las pantallas anteriores corresponde a cómo se planificaría según la opción de planificación por tipo de ente, pero para la planificación por ente y formularios y para la planificación por ente el proceso es el mismo.

La única diferencia, es con el de la planificación extraordinaria, que ésta no tiene la opción de "periodicidad" ya que como su propio nombre indica, se va a planificar de forma extraordinaria sin que responda a una periodicidad concreta.

| Nombre del ente:<br>Id. Formulario: * | 222<br>EAPS01                  |  |
|---------------------------------------|--------------------------------|--|
| Nombre del formulario:                | Liquidación gastos Universidad |  |
| Fecha límite: *                       | 14/10/2008 👘                   |  |
| Fecha del dato: *                     | 15/10/2008 🔯                   |  |
| Fecha de petición: *                  | 13/10/2008                     |  |
| Cancelar Aceptar                      |                                |  |

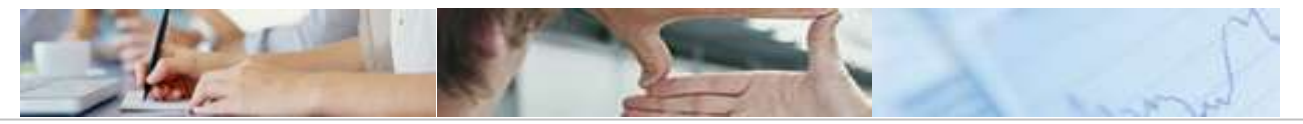

# **5**. Notificación por e-mail

El Administrador va a recibir en su cuenta de correo varios e-mails en referencia con la planificación, van a ser los siguientes:

### 5.1 Antes de lanzar la planificación

Una vez que se da a insertar, modificar o eliminar un formulario, el Administrador de la Central de Información y los Responsables de los Entes, reciben un e-mail en su correo para informarles de ello.

| 🗃 🖗 🖗                                                                                                    | ¤   ¤ ⇔ ⇔ ⇔ ⇒ ⊨   ≞                                                        |  |
|----------------------------------------------------------------------------------------------------|----------------------------------------------------------------------------|--|
| 🖾 Mensaje                                                                                                   |                                                                            |  |
| De:                                                                                                    | centralinformacion@mysap2.es                                               |  |
| Asunto:                                                                                                    | Asignación de un nuevo formulario                                          |  |
| Fecha:                                                                                                    | Mon, 13 Oct 2008 13:22:05 +0200                                            |  |
| A:                                                                                                    | centralinformacion@mysap2.es, joseignacio_andres@mysap2.es, jccm@mysap2.es |  |
| *This message was transferred with a trial version of CommuniGate(r) Pro*<br>Estimado responsable de la Cl, |                                                                            |  |
| Aviso de una nueva planificación del formulario Ejecución de Balance para el ente ENTE DE PRUEBAS 10000.    |                                                                            |  |
| Se ha planificado con una periodicidad Mensual y fecha límite 13/10/2008.                                   |                                                                            |  |
| Un saludo                                                                                                   |                                                                            |  |
| Central de información de JCCM                                                                              |                                                                            |  |

### 5.2 Después de lanzar la planificación

20/02/2009

#### 5.2.1 El Administrador

El Administrador de la Central de Información, recibe un e-mail del resultado del proceso de la planificación, es decir, si el lanzamiento de la planificación al Usuario-Ente correspondiente ha sido correcto y, por tanto, este último tendrá una nueva tarea pendiente.

Pág. 15 de 16

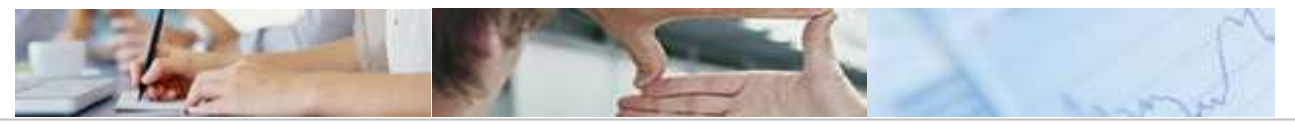

| 🖾 Recent Mensaje                                                                 |                                                                            |  |  |
|----------------------------------------------------------------------------------|----------------------------------------------------------------------------|--|--|
| De:                                                                              | centralinformacion@mvsap2.es                                               |  |  |
| Asunto:                                                                          | Ejecución correcta del proceso de planificación                            |  |  |
| Fecha:                                                                           | Mon, 13 Oct 2008 14:02:17 +0200                                            |  |  |
| A:                                                                               | joseignacio_andres@mysap2.es, jccm@mysap2.es, centralinformacion@mysap2.es |  |  |
| El proceso de planifiación ha finalizado de forma correcta                       |                                                                            |  |  |
| Resultado del proceso:<br>Procesos correctos:1<br>Procesos erroneos:0<br>Total:1 |                                                                            |  |  |
| Fich log                                                                         |                                                                            |  |  |

#### 5.2.2 El Usuario-Ente

Cuando llega el día de la "Fecha de petición" que se puso en el formulario que planificamos, es cuando el Usuario-Ente correspondiente recibe en su menú, que tiene una tarea pendiente. Además, del correspondiente e-mail de aviso

|                                                                                                    | Unread Mensaje                         |  |  |  |
|----------------------------------------------------------------------------------------------------|----------------------------------------|--|--|--|
| 🔒 🖗 🖗 🖳                                                                                             |                                        |  |  |  |
| 🖾 Recent Mensaje                                                                                    |                                        |  |  |  |
| De:                                                                                                 | centralinformacion@mysap2.es           |  |  |  |
| Asunto:                                                                                             | Inicio proceso solicitud datos         |  |  |  |
| Fecha:                                                                                              | Mon, 13 Oct 2008 13:04:23 +0200 (CEST) |  |  |  |
| A:                                                                                                  | usuario_ente_1000@mysap2.es            |  |  |  |
| Hola Usuario ,                                                                                      |                                        |  |  |  |
| Se ha iniciado la solicitud de envío de datos del proceso Ejecución de Balance a las 13/10/08 13:04 |                                        |  |  |  |
| Un saludo,                                                                                          |                                        |  |  |  |

Central de información de JCCM